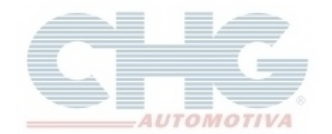

Este guia tem como finalidade orientar na exclusão dos pedidos no catálogo.

Todos os pedidos gravados são armazenados no catálogo independente se foram transmitidos ou não. Importante ressaltar que os pedidos podem ficar armazenados o tempo que quiser e que a remoção dos pedidos é feito conforme a vontade ou necessidade do usuário.

No Catalogo Chg 2.7 é possível excluir um pedido de cada vez ou vários ao mesmo tempo.

# Para Excluir vários pedidos ao mesmo tempo acesse o Catalogo Chg 2.7, clique em Pedidos e depois clique no botão 🔄 O programa exibirá 3 opções de remoção:

- Excluir pedidos enviados.
- Excluir pedidos por data.
- Excluir todos os pedidos.

Será exibida uma janela onde será selecionada a opção desejada.

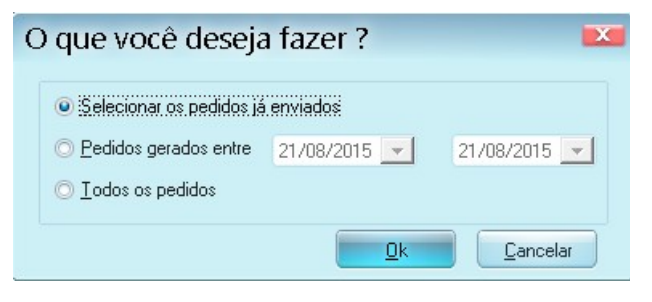

Qualquer opção escolhida acima, o programa exibirá uma janela de seleção dos pedidos.

| ca | Sele              | eção de V | /ários  | Pec  | lidos      |            |              |                                          |   |   |
|----|-------------------|-----------|---------|------|------------|------------|--------------|------------------------------------------|---|---|
| C  |                   |           | . 🖉 🕻   | ) 🍚  |            |            |              |                                          |   |   |
|    | #                 | Cód.Ped.  | Cliente | Loja | Data       | Entrega    | Total        | Mensagem                                 | 4 |   |
| ►  |                   | 851667    |         |      | 21/08/2015 | 21/08/2015 | R\$ 1.898,23 | Copia do pedido 851664                   |   |   |
|    | $\square$         | 851666    |         |      | 21/08/2015 | 21/08/2015 | R\$ 894,96   |                                          |   |   |
|    | $\checkmark$      | 851665    |         |      | 21/08/2015 | 21/08/2015 | R\$ 1.696,18 | dividir pedido                           |   |   |
|    | $\square$         | 851664    |         |      | 21/08/2015 | 21/08/2015 | R\$ 4.315,98 | dividir pedido                           |   |   |
|    | $\checkmark$      | 851663    |         |      | 21/08/2015 | 21/08/2015 | R\$ 1.471,89 |                                          |   |   |
|    | $\mathbf{\nabla}$ | 851662    |         |      | 21/08/2015 | 21/08/2015 | R\$ 4.558,29 |                                          |   |   |
|    | $\checkmark$      | 851660    |         |      | 21/08/2015 | 21/08/2015 | R\$ 3.184,81 |                                          |   |   |
|    | $\square$         | 851657    |         |      | 19/08/2015 | 19/08/2015 | R\$ 106,55   | Pedido de teste informaticaFavor excluir |   |   |
|    | $\mathbf{\nabla}$ | 850009    |         |      | 11/08/2015 | 11/08/2015 | R\$ 352,61   |                                          |   |   |
|    | $\mathbf{\nabla}$ | 850005    |         |      | 25/06/2015 | 25/06/2015 | R\$ 299,22   |                                          |   |   |
|    | $\mathbf{\nabla}$ | 850004    |         |      | 24/06/2015 | 24/06/2015 | R\$ 689,06   | Copia do pedido 850003                   |   |   |
|    | $\checkmark$      | 850003    |         |      | 10/11/2014 | 10/11/2014 | R\$ 719,95   |                                          | , | _ |
| -  |                   |           |         |      |            |            |              |                                          |   |   |
| Ľ  |                   |           |         |      |            |            |              |                                          | • |   |

Caso não tenha nenhum pedido a ser informado o programa exibirá a seguinte mensagem:

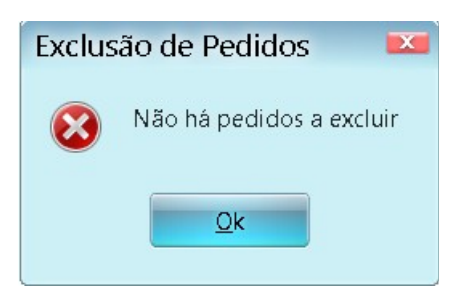

CHG AUTOMOTIVA LTDA

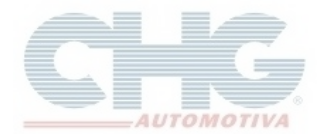

Na parte superior existem botões para auxiliar na exclusão dos pedidos.

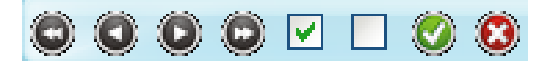

| Botão | Atalho   | Função                      |
|-------|----------|-----------------------------|
| 0     | Ctrl + F | Seleciona o primeiro pedido |
| 0     | Ctrl + P | Seleciona o pedido anterior |
| ۲     | Ctrl + N | Seleciona o próximo pedido  |
| 0     | Ctrl + L | Seleciona o último pedido   |
|       |          | Seleciona todos os pedidos  |
|       |          | Seleciona nenhum            |
| ۲     | Ctrl + O | Confirma a exclusão         |
| 8     | Ctrl + X | Cancela a exclusão          |

Selecionado os pedidos clique em ou com o atalho do teclado Ctrl + O para confirmar a exclusão. O programa exibirá uma mensagem de confirmação e avisando que este procedimento é irreversível. Clique em **Sim** para confirmar a exclusão.

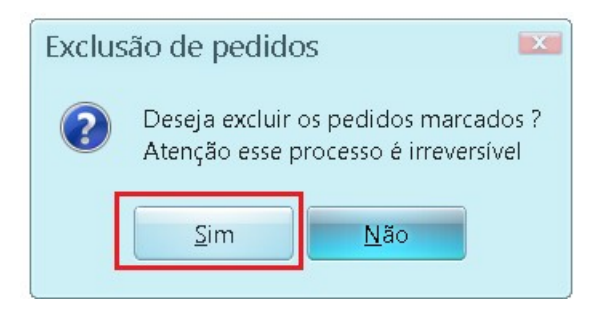

Caso deseja cancelar a exclusão dos pedidos o programa exibirá a seguinte mensagem:

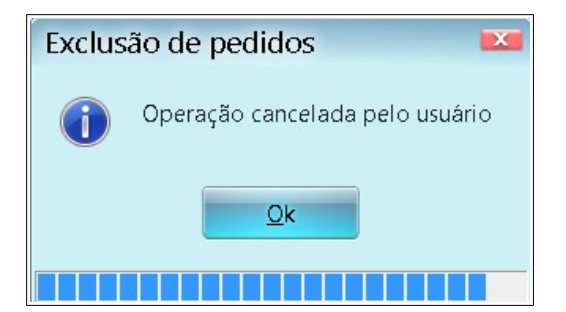

CHG AUTOMOTIVA LTDA Ultima Atualizaç

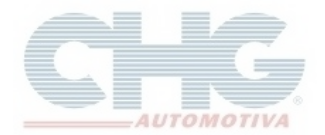

Para excluir um único pedido acesse o **Catalogo Chg 2.7** e clique em **Pedidos**, selecione o pedido desejado e depois clique no botão 🔵 ou com o atalho do teclado Ctrl + D.

A tela de cadastro de pedido compra será aberta, para confirmar a exclusão do pedido, clique em 🥺 ou com o atalho do teclado Ctrl + O para confirmar a exclusão.

|        | Cadastro de Pedidos | s de Compra - Excli | usão        |                |             |         |            |         |          |          |         |        |
|--------|---------------------|---------------------|-------------|----------------|-------------|---------|------------|---------|----------|----------|---------|--------|
| shales | ***                 |                     | ~ #         |                |             |         |            |         |          |          |         |        |
| 0      |                     |                     | 🚽 🔘 Filia   | al : CHG Campi | nas         |         |            |         |          |          |         |        |
| ncipal | Pedido Num          | 851661              | Data 21     | /08/2015       | 1           | Entrega | 21/08/2015 | i 🧭 🗆 J | á foi en | viado ?  |         |        |
| Pri    | Cliente/Loja        |                     |             |                |             |         |            |         |          |          |         |        |
|        | Desconto Global     |                     | Desconti    | Adicional      |             | 0       | Lista Vi   | gente   |          |          |         |        |
|        | Prazo               |                     |             |                |             |         |            |         |          |          |         |        |
|        | Transportadora      |                     |             |                |             |         |            |         |          |          |         |        |
|        | Mensagem            |                     |             |                |             |         |            |         |          |          |         |        |
|        | - Durata            | Deceder#1           |             |                |             | 10      | In-II-2    |         | C.t.     | Deserted | Develo  | Tetel  |
| H      | 1 012025 0          | DEVECTITOT          |             | TOFITOM        |             | Tuuant. | Prc.Unit.  | 50.00   | Fator    | Desc.Ad  | Desc.it | 10(8)  |
| H      | 2 017025-0          | REVEST.LT.DT.       |             | NOV 00 DT      | 6217        |         | 2          | 00,00   | 50       | 0        |         | 03,70  |
| H      | 2 017021-4          | REVEST. PADIA       |             | TICO CINT      | . 0317      |         | 2          | 24,04   | 50       | 0        |         | 37,20  |
| Н      | 4 017013-5          | REVEST.CAPOT        | LORKON      |                | n.<br>DDETO |         | 2          | 32,44   | 50       | 0        |         | 40,00  |
| H      | F 017012-0          | REVESTION           |             |                | OPPET       | T ·     | 2          | 76 70   | 50       | 0        |         | 115.05 |
| H      | 6 017008-3          | REVESTITIOT         | COMBI 150   |                | OFFIL       |         | 3          | 76,70   | 50       | 0        |         | 115.14 |
| Н      | 7 058162-8          | TAPETE PVCUN        | JIV MONA    | CO (4PCS)      | 0115        |         | 1          | 20.58   | 50       | 0        |         | 10.29  |
| H      | 8 072755-8          | EBISO LINIV CBO     | M 10MM      | (BI 10MT) 3    | 18BAC       |         | 3          | 65.40   | 50       | 0        |         | 98.10  |
| H      | 10 072800-6         | SPOILLEB DIAN       | T GOL PB    | ETO HS-03      | 1           |         | 3          | 27.36   | 50       | 0        |         | 41.04  |
| H      | 11 072784-0         | FBISOLT ONIX1       | 2/ 4P (4P(  | S) PT 4075     |             |         | 3          | 91.32   | 50       | 0        |         | 136.98 |
| H      | 12 072782-2         | FRISO LT. GOL G     | V 13/ 4P (  | APCS) PT. 1    | 070.        |         | 3          | 66.84   | 50       | 0        |         | 100.26 |
| H      | 14 072777-0         | FRISO LT, HB20      | 12/ 4P (4P) | CS) PT. 222    | 1.          |         | 3          | 57.70   | 50       | 0        |         | 86.55  |
| H      | 15 072768-2         | FRISO LT. S10 SI    | MPLES 01    | / (6PCS) PT    | .4063       |         | 3          | 59.80   | 50       | 0        |         | 89,70  |
|        | 16 072765-5         | FRISO LT. GRAN      | ID SIENA (  | 4PCS) PT. 5    | 5114.       |         | 3          | 41.52   | 50       | 0        |         | 62,28  |
| H      | 17 072758-5         | FRISO LT. GOL G     | V 13/ 4P F  | T. (4PCS) 1    | 068         |         | 3          | 35,18   | 50       | 0        |         | 52,77  |
| П      | 18 072757-6         | FRISO LT. GOL G     | W 13/2P F   | T. (4PCS) 1    | 067         |         | 3          | 36,58   | 50       | 0        |         | 54,87  |
| П      | 20 080739-6         | PARAF. PRISION      | RD.DT.      | COROLLA 1      | 250/0       |         | 1          | 43,62   | 50       | 0        |         | 21,81  |
| F      | 21 080729-9         | BICO ANTI FURT      | O EMBLE     | MAPRETO        | 10498/1     | 1       | 1          | 31,96   | 50       | 0        |         | 15,98  |
| T      | 22 080728-0         | BICO ANTI FURT      | O PEUGE     | OT PRETO       | 10452/      | 1       | 1          | 31,96   | 50       | 0        |         | 15,98  |

O catálogo exibirá uma janela pedindo a confirmação da exclusão do pedido e que esta opção não poderá ser desfeita. Para continuar o procedimento clique em **Sim.** 

| EXCLUSÃO DE PEDIDO                      |                                                                              |  |  |  |  |  |  |  |
|-----------------------------------------|------------------------------------------------------------------------------|--|--|--|--|--|--|--|
| CONFIRMA A EXCLUS<br>AVISO:ESSA OPERAÇÂ | CONFIRMA A EXCLUSÃO DO PEDIDO ?<br>AVISO:ESSA OPERAÇÃO NÃO PODE SER DESFEITA |  |  |  |  |  |  |  |
| Sim                                     | Não                                                                          |  |  |  |  |  |  |  |
|                                         |                                                                              |  |  |  |  |  |  |  |

**Obs:** Se clicar na opção <u>N</u>ão o programa cancelará a exclusão e a tela de cadastro de pedido de compra será fechada.

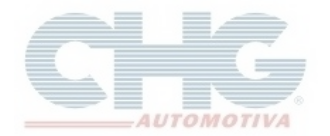

O catálogo exibirá uma nova janela perguntando se gostaria de fazer uma cópia do pedido antes de excluir e reforçará novamente que não será possível recuperar o pedido após a exclusão. Ao clicar no botão **Não** o *pedido será removido do programa*.

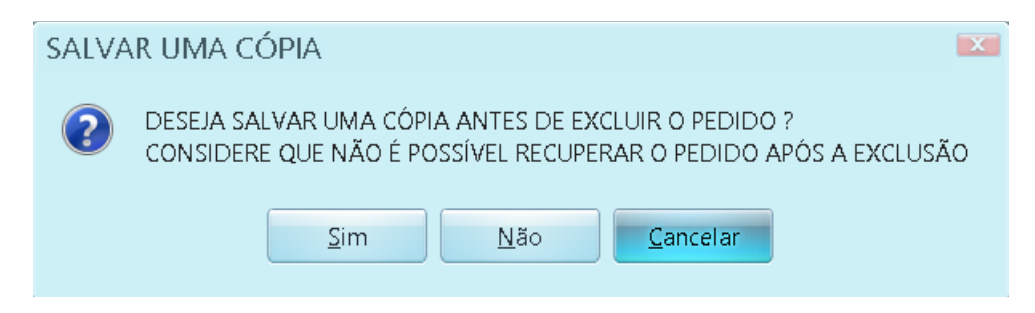

Se clicar no <u>S</u>im será aberta o **Preview de Impressão** do catálogo e uma janela para escolher a pasta e informar um nome para o arquivo. Para salvar a cópia do pedido clique em <u>S</u>alvar.

| Preview        | r de Impressão | Cadast                                           | tro de Pedidos de 0      | Compra - E                               | xclusão    | Pedido de                              | Compra CHG                        |                    |
|----------------|----------------|--------------------------------------------------|--------------------------|------------------------------------------|------------|----------------------------------------|-----------------------------------|--------------------|
| <b>O O</b> Pág | gina : 1 o     | le 2 🙆 🕲 🕞 🚱 😐 🗧                                 | 100                      | 0% 🐗 🕯                                   | 5 🗔 🧕      | ) <u>a</u> j                           |                                   |                    |
|                |                |                                                  |                          |                                          |            |                                        |                                   |                    |
|                | AUT            | CHG Aut<br>Televendas:<br>Fax:<br>http://www.chg | comotiva Ltd<br>g.com.br | <b>la.</b><br>1800-55-250<br>1800-11-140 | 15         | <b>Pe</b><br>Página: 001<br>Vendedor : | <b>dido De</b><br>Pedido<br>Data: | Compra             |
| Dado           | s do Cliente   |                                                  |                          |                                          |            |                                        |                                   | ]                  |
| Client<br>End  | lec            | Razão:                                           | Salvar aro               | iuivo Co                                 | omo        |                                        |                                   |                    |
| UF:            | CE             | P: CNPJ:                                         | ourrar are               | Jan o Ge                                 |            |                                        |                                   |                    |
| Item           | Código         | Descricão                                        | <u>S</u> alvar em:       | 📜 Dov                                    | nloads     |                                        | v 🔶 🖸                             | D 💣 💷 T            |
| 100000         |                |                                                  | News                     |                                          |            |                                        |                                   | Data da un differe |
| 001            | 023561-8       | EMBLEMA (GRAVATA) CR.TP.MON                      | ITA Nome A               |                                          |            |                                        |                                   | Data de modifica   |
| 002            | 017025-0       | REVEST.LT.DT.GOL /84ESTREITO                     | /IN L CHG                |                                          |            |                                        |                                   | 14/08/2015 11:14   |
| 003            | 017021-4       | REVEST. RADIADOR GOL/VOY 86                      | PT                       |                                          |            |                                        |                                   |                    |
| 004            | 017013-5       | REVESTICAPO FUSCA ANTIGU CI                      | NZ<br>ED                 |                                          |            |                                        |                                   |                    |
| 000            | 017012-6       | REVEST LT DT KOMBLICHDED SKE                     |                          |                                          |            |                                        |                                   |                    |
| 007            | 017008.3       | REVESTITIOT KOMBI 1500 CINZA                     | UN                       |                                          |            |                                        |                                   |                    |
| 008            | 058162-8       | TAPETE PVC UNIV MONACO (4PC                      | S                        |                                          |            |                                        |                                   |                    |
| 009            | 072755-8       | FRISO UNIV.CROM. 10MM (RL10M                     | n –                      |                                          |            |                                        |                                   |                    |
| 010            | 072802-4       | REVEST. LAT.TR UNO LD/E HS-03                    | 5/0 4                    |                                          |            |                                        |                                   | F.                 |
| 011            | 072800-6       | SPOILLER DIANT. GOL PRETO HS                     | -03                      |                                          |            | _                                      |                                   |                    |
| 012            | 072784-0       | FRISO LT. ONIX 12/ 4P (4PCS) PT.                 | 40 Nome:                 | 0                                        | COPIA PED  | DIDO 851661                            |                                   | Salvar             |
| 013            | 072782-2       | FRISO LT. GOL GV 13/ 4P (4PCS) F                 | PT.                      |                                          |            |                                        |                                   |                    |
| 014            | 072778-9       | APLIQUE P/CHQ. SANTANA CR. (F                    | RL2 Tipo:                | 1                                        | Arquivos P | DF (*.pdf)                             |                                   | Cancelar           |
| 015            | 072777-0       | FRISO LT. HB20 12/ 4P (4PCS) PT.                 | 22                       |                                          |            |                                        |                                   |                    |
| 016            | 0/2/68-2       | FRISO LT. S10 SIMPLES 01/ (6PCS                  | 5) F                     |                                          | 0.70       | 50                                     | 00.00                             |                    |
| 017            | 0/2/66-5       | FRISU LL. GRAND SIENA (4PCS) F                   | 1. 5114.                 | 3 1                                      | 0,/6       | 50                                     | 62,28                             |                    |
| 016            | 072757.9       | EDISOLITI COLICV 13/ 4P PT. (4PU                 | 23) 1000                 | 3                                        | 0,09       | 50                                     | 52,17                             |                    |
| 019            | 052817-4       | FAROL CORSA 03/ P/USO LE 0160                    | 73) 1007                 | 1 2                                      | 7 98       | 50                                     | 247 9B                            |                    |
| 020            | 080739-6       | PARAF PRISION RD DT COPOLI                       | A 1250/0                 | 1 2                                      | 21.81      | 50                                     | 21.81                             |                    |
| 021            | 080729-9       | BICO ANTI FURTO EMBI EMA PRE                     | TO 10498/1               | 1 1                                      | 5.98       | 50                                     | 15.98                             |                    |
| 023            | 080728-0       | BICO ANTI FURTO PEUGEOT PRE                      | TO 10452/1               | 1 1                                      | 5.98       | 50                                     | 15.98                             |                    |
| 024            | 079203-0       | FECHO T.TR.CLIO SEDAN C/CH R                     | E-09115.                 | 1 13                                     | 3.98       | 50                                     | 133,98                            |                    |
| 025            | 079202-1       | FECHO T TRICUO HATCH C/CH RI                     | E-09052                  | 1 0                                      | 9 90       | 50                                     | 99.90                             |                    |

Será exibida uma mensagem de que o arquivo foi salvo com sucesso. Clique em Ok.

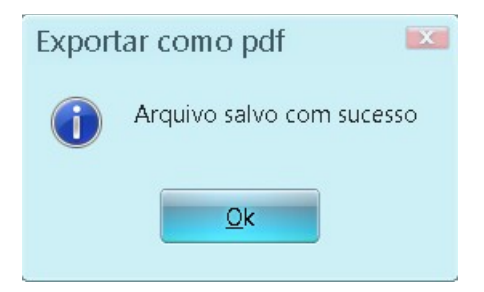

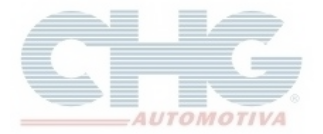

O pedido será salvo, exportado na pasta selecionada e será exibido no formato PDF.

| Dados d<br>Cliente:<br>End:<br>UR: | to Clientie | OMOTIVA           | http://www.chg.com.br      | 0800-1   | 1-1409    | Vendedor:             | Data:          | 21/08/2015 |
|------------------------------------|-------------|-------------------|----------------------------|----------|-----------|-----------------------|----------------|------------|
| End:<br>UF:                        |             | Rapher            |                            |          |           |                       | Contatos       |            |
|                                    | 66          | R.                | CNP.4                      | ins.Est. |           |                       | Mun.:<br>Tel.: |            |
| Rem                                | Códico      | Descriptio        |                            | Otde     | Vir Unit. | Desc (%)              | Total Obs      |            |
|                                    | congo       | Concentration of  |                            |          |           | and the second second |                |            |
| 001                                | 023561-8    | EMBLEMA (GRAV/    | ATA) CR.TP.MONTANA 8221.   |          | 11,92     | 50                    | 35,76          |            |
| 003                                | 017021-4    | REVEST, RADIAD    | OR GOLNOY & PT. 6317       |          | 12,42     | 50                    | 37,26          |            |
| 004                                | 017013-5    | REVEST.CAPO FU    | ISCA ANTIGO CINZA.         | 3        | 16,22     | 50                    | 48,66          |            |
| 005                                | 017012-6    | REVEST.DT.OCUL    | OS KOMEI CLIPER PRETO.     | -        | 20,70     | 50                    | 62,10          |            |
| 007                                | 017008-3    | REVESTLET.DT.NO   | MBI 1500 CINZA             | 5        | 38,38     | 50                    | 115,54         |            |
| 008                                | 058162-8    | TAPETE PVC UNIN   | . MONACO (4PCS) 0115       | 1        | 10,29     | 50                    | 10,29          |            |
| 009                                | 072755-0    | FRISO UNIV.CROM   | IL 10MM (RL10MT) SIBBAC.   |          | 32,70     | 50                    | 58,10          |            |
| 011                                | 072800-6    | SPOILLER DIANT.   | GOL PRETO HS-031           | 1        | 13,68     | 50                    | 41,04          |            |
| 012                                | 072784-0    | FRISO LT. ONIX 12 | V 4P (4PCS) PT. 4075.      |          | 45,66     | 50                    | 136,98         |            |
| 013                                | 072702-2    | APLIQUE PICHO     | SANTANA CR. (RL25MT) 4348  | -        | 53,42     | 50                    | 100,26         |            |
| 015                                | 072777-0    | FRISO LT. HE20 1  | 2/4P (4PCS) PT. 2221.      | ĩ        | 28,85     | 50                    | 86,55          |            |
| 016                                | 072768-2    | FRISO LT. SIQ SIN | IPLES D1/ (SPCS) PT.4063   | 3        | 29,90     | 50                    | 89,70          |            |
| 017                                | 072765-5    | FRISOLT, GRAND    | SENA (4PCS) PT. 5114.      |          | 20,76     | 50                    | 62,28          |            |
| 019                                | 072757-6    | FRISO LT. GOL GI  | ( 13V 2P PT. (4PC5) 1067   |          | 18,29     | 50                    | 54,87          |            |
| 020                                | 052817-4    | FAROL CORSA 03    | PILISO LE 0190719          | 1        | 247,98    | 50                    | 247,98         |            |
| 021                                | 080739-6    | PARAF, PRISION.   | RD.DT. COROLLA 12500       | - 1      | 21,81     | 50                    | 21,01          |            |
| 023                                | 000728-0    | BICO ANTI FURTO   | PEUGEDT PRETO 10452/1      |          | 15,98     | 50                    | 15,98          |            |
| 024                                | 079203-0    | FEONO T.TR.CLID   | SEDAN C/CH RE-09115.       | 1        | 133,98    | 50                    | 133,98         |            |
| 025                                | 079202-1    | FECHO T.TR.CLIO   | HATCH C/CH RE-09052.       | - 1      | 99,90     | 50                    | 99,90          |            |
| 027                                | 079190-8    | INT.ALARMET.TR    | MERIVA GM-040112.          |          | 32.03     | 50                    | 32,03          |            |
| 026                                | 079133-3    | MACANETA INT. D   | TITR, FIESTA LE FOQ3565.   | 1        | 21,68     | 50                    | 21,68          |            |
| 029                                | 079104-1    | MACANETA EXT.     | TT. UND ON LD FIDEED.      | - 1      | 61,36     | 50                    | 61,36          |            |
| 031                                | 079101-4    | DISP ADERTURA 1   | TRUND ON FLOMT             |          | 57.76     | 50                    | 57.76          |            |
| 032                                | 079100-5    | BATENTE P.MALA    | S UND GW FI-08676.         | 1        | 35,85     | 50                    | 35,85          |            |
| 033                                | 079094-6    | MACANETA EXT.     | DT/TR. PALIO LD FI08158.   | 1        | 10,25     | 50                    | 18,25          |            |
| 035                                | 079062-7    | COMANDO FECH      | TR.FIORINO DAI FI-08675.   |          | 61,83     | 50                    | 61,83          |            |
| 036                                | 079054-8    | TRAVA INT.TR.FIC  | RINO FI-07099.             | 1        | 21,56     | 50                    | 21,55          |            |
| 037                                | 079053-9    | MACANETA EXT. 1   | TR. UNO 95/03 FI07097.     | - 1      | 20,77     | 50                    | 20,77          |            |
| 039                                | 079049-6    | FECHADURA P.M     | LAS UNO 96/03 FI-07089.    |          | 35.96     | 50                    | 36,98          |            |
| 040                                | 062332-9    | LANTERNA TR. GO   | DL GVI 12/ FM.LD ZN1414221 | 1        | 63,73     | 50                    | 63,73          |            |
| 041                                | 062331-0    | FAROL RANGER O    | W MING, LE 2N14142175      | - 1      | 254,98    | 50                    | 254,98         |            |
| 043                                | 062329-5    | FAROL 130 10/ MM  | G. LE 2N14142167           | - i      | 226,83    | 50                    | 226,83         |            |
| 044                                | 062328-6    | FAROL 130 10/ MIN | G. LD ZN14142166           | 1        | 226,83    | 50                    | 226,83         |            |
| 045                                | 062327-7    | FAROL CRUZE 11    | MNG. LE 2N14142163         | - 1      | 250,98    | 50                    | 260,98         |            |
| 047                                | 062325-3    | RETENTOR ORIO     | N RP0.420.004.07           | - i      | 4.60      | 50                    | 4,60           |            |
| 048                                | 062315-2    | FAROL VECTRA 0    | W MCR. LE 2N14141571       | 1        | 224,96    | 50                    | 224,98         |            |
| 049                                | 062314-3    | FAROL VECTRA 0    | WINCR, LD 2N14141570       | - 1      | 224,98    | 50                    | 224,98         |            |
| 051                                | 055235-7    | MACANETA EXT. I   | T. KOMBI 97 PT. 20410.     |          | 9,18      | 50                    | 9,10           |            |
| 052                                | 055234-8    | MACLEXT.TAMPA     | TR.SAVEIRO PT.20345.       | 1        | 14,98     | 50                    | 14,98          |            |
| 053                                | 055232-0    | MACENTPINGO       | 95/ CZ.C/CH.20180.         | - 1      | 16,78     | 50                    | 16,78          |            |
| 055                                | 055230-2    | MACANETA EXT. 0   | OT. GOL 95/2P D/E 20162.   |          | 17,89     | 50                    | 17,89          |            |
|                                    |             |                   |                            | ÷.       |           | ~                     |                |            |
|                                    |             | Total parcial :   |                            |          |           |                       | 4.785,49       |            |
|                                    |             |                   |                            |          |           |                       |                |            |

Efetuada a cópia, o pedido já foi excluído e o programa voltará na tela de Pedidos.